## Sharing on Social Media

## Connect your account

1. Access your profile settings. After logging in, tap the icon at the bottom right of the screen. Click on the three dots and view your profile. Click on the pencil in the top right to edit

2. Add social media accounts. Scroll down to find a set of buttons that you can use to connect to your social networks.

Tap the appropriate button, enter your username and password, and tap Authorize app or Connect Account.

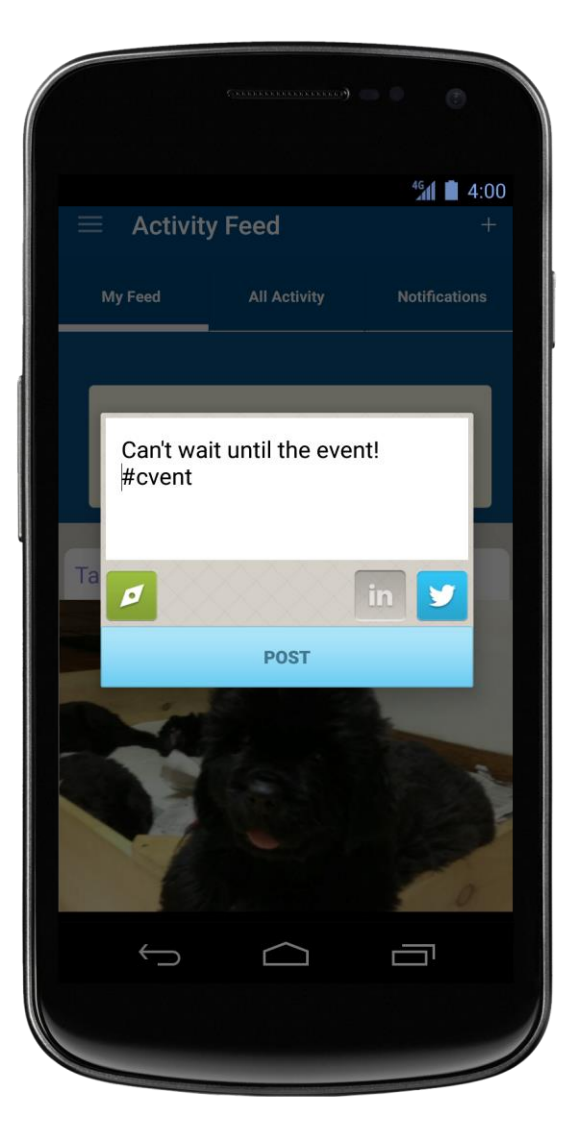

| -                                                                                                    |                                                                                                    |                           |
|----------------------------------------------------------------------------------------------------|----------------------------------------------------------------------------------------------------|---------------------------|
| Cancel                                                                                                    | Edit Profile                                                                                                    | Done                      |
| LinkedIn U                                                                                                    | RL                                                                                                    |                           |
|                                                                                                    |                                                                                                    |                           |
| Twitter URI                                                                                                    | <u>L</u> .                                                                                                    |                           |
|                                                                                                    |                                                                                                    |                           |
| Facebook l                                                                                                    | JRL                                                                                                    |                           |
|                                                                                                    |                                                                                                    |                           |
|                                                                                                    |                                                                                                    |                           |
| Linking your so<br>account allows                                                                                                    | cial media account to your Cro<br>you to share directly from the                                                            | owdCompass<br>app to your |
| social feeds if t                                                                                                    | his event allows social sharing                                                                                             |                           |
| social feeds if t                                                                                                    | his event allows social sharing                                                                                             |                           |
| Social feeds if the Connect you Connect you                                                                                                    | his event allows social sharing<br>our Linkedin Account                                                                     |                           |
| Social feeds if the Connect you Connect you Connect yo | his event allows social sharing                                                                                             |                           |
| Connect yo<br>Connect yo<br>Connect yo<br>Connect y                                                                                                    | his event allows social sharing<br>our LinkedIn Account<br>our Twitter Account<br>ur Facebook Account<br>our Google Account |                           |

## Start posting

1. Access the Activity Feed. After logging in, tap the icon in the bar at the bottom of the page. On the next screen, tap Activity Feed.

2. Post your creation. Tap the plus sign in the bottom right corner on the screen and choose whether you would like to upload a photo or text to the activity feed.

Once you have finished, select which platform you want to share on by choosing the appropriate icon(s). Tap Post.

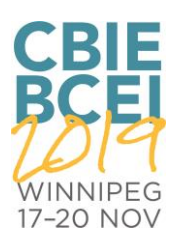